## How to view a class you are not enrolled in

log into Blackboard

Clicking on Classes in the left menu bar.

You should now see your current classes.

On the top right, click on the Class Catalog (Looks like 3 books standing together)

| Eile Edit View Favorites Ioc                              | kboard.com/utra/course                              | te Pro 🚺 Admini           | istering ColdFusion | Microsoft Office | • 🗔 🖶 • Bage • | ×<br>Safety • | ∩ ★ Ω<br>T <u>ools</u> • ⊙ • |
|-----------------------------------------------------------|-----------------------------------------------------|---------------------------|---------------------|------------------|----------------|---------------|------------------------------|
| Blackboard                                                | Classes                                             |                           |                     |                  |                | 🛅 Class       | s Catalog                    |
| institution Page                                          |                                                     |                           | Current Cl          | asses 🔻          | Upcon          | ning Class    | ses $\rightarrow$            |
| <ul> <li>David Warner</li> <li>Activity Stream</li> </ul> | Q Search your classes                               | Filter                    | All Classes 🔻       |                  | 50 🕶           | items p       | er page                      |
| Classes                                                   | 2018 School Musical O<br>Multiple Teachers   More   |                           |                     | 습                |                |               |                              |
| Calendar Messages                                         | <b>@mylibrary</b> Original Clas                     | ss View<br>hers   More in | fo 🗸                |                  |                | 습             |                              |
| Grades                                                    | CLD Original Class View<br>Multiple Teachers   More | info 🗸                    |                     |                  |                |               |                              |

Once you have done this you will be able to search for any course. You can view the contents by clicking on the Class name.

|                             | _                                     |                              |                                                                                                    |                       | -           | - X - X    |  |  |  |
|-----------------------------|---------------------------------------|------------------------------|----------------------------------------------------------------------------------------------------|-----------------------|-------------|------------|--|--|--|
| 🗲 🐑 🔤 https://sthildes.blac | ckboard.com/ultra/catalog             | 우 - 음 C 🕃 St Hilds's ICT H   | lelp D 🤤 TASS.web 🧃 Microsoft Offic                                                                                        | e Ho BB Class Catalog | ×           | n ★ ¤      |  |  |  |
| Eile Edit View Fgvorites Io | ols Help<br>T-NAS 🥂 307593 🔤 Adm      | nin 🛔 IT 🛞 Sine Pro 💦 Admini | stering ColdFusion 🕺 🚡 🗲 🔯                                                                                                 | • 🗆 👼 • Bage•         | Safety + Tj | gols • 🔞 • |  |  |  |
| Blackboard                  | Class Ca                              | talog                        |                                                                                                    |                       |             |            |  |  |  |
| f Institution Page          | Search Catal                          | og                           |                                                                                                    |                       |             | ^          |  |  |  |
| Q David Warner              | Class Name                            | Contains 💟 Science           | te X                                                                                                    |                       |             |            |  |  |  |
| 1.277 ()<br>1.277 ()        | AND Creation Date Before V 10/11/2018 |                              |                                                                                                    |                       |             |            |  |  |  |
| Activity Stream             |                                       |                              |                                                                                                    |                       |             |            |  |  |  |
| Classes                     | CLASS ID 🛆                            | CLASS NAME                   | TEACHER                                                                                                    | DESCRIPTION           | TEXTBOO     | oks        |  |  |  |
| 83 Organizations            | 10-1034_R                             | Year 10 Sport Science        | Matthew Krenske, Emma Pinkerton, Libl<br>Gillmore, Lucy Hunn, Alexa Wood,<br>Amanda Rigby                                  | y y                   |             |            |  |  |  |
| Calendar                    | -                                     |                              | Chris Caughlau Ed Christenhult, Constan                                                                                    |                       |             |            |  |  |  |
| Messages                    | 10-1050_R                             | Science (Year 10)            | Gallo, Samantha Pearce, Sara Bentley,<br>Linda Stone, Lucy Hunn, Susan Tiplady,<br>Geoff Powell, Grant Grierson, Blackboar | d                     |             |            |  |  |  |
| 🗊 Grades                    |                                       |                              | ASP donotdelete, Alexa Wood, Michelle<br>Greening                                                                          |                       |             |            |  |  |  |
| X Tools                     | 10-1052_R                             | Science A (Year 10)          | Geoff Powell, Ed Stolarchuk, Susan<br>Tiplady                                                                              |                       |             | ~          |  |  |  |

Please note that if a course is set to private, or materials hidden from guests or on timed release then you will not see them in the course – likewise you will not be able to edit or change settings.